# Veileder for ledere i Læringsplattformen

### Innhold

| Oversikt over ansatte                             | 2  |
|---------------------------------------------------|----|
| Kurspåmelding                                     | 4  |
| Kursstatus                                        | 7  |
| Kursstatus: Detaljer                              | 7  |
| Kursstatus: Detaljer: Antall rader                | 7  |
| Kursstatus: Detaljer: Velg kolonner               | 8  |
| Kursstatus: Detaljer: Filtrering                  |    |
| Kursstatus: Detaljer: Gruppering                  | 10 |
| Kursstatus: Detaljer: Marker kurs som fullført    | 12 |
| Kursstatus: Detaljer: Send påminnelse til ansatte | 12 |
| Kursstatus: Kursmatrise                           | 13 |

## Oversikt over ansatte

| ■ 😭 DEN NO                                           | ORSKE | KIRKE                |                   | (j) Trenger du hjelp?                                              |                |  |  |
|------------------------------------------------------|-------|----------------------|-------------------|--------------------------------------------------------------------|----------------|--|--|
| <ul><li>Startside</li><li>Mine aktiviteter</li></ul> | ~     | Velkommen til læ     | eringsplattformer | Q Skriv ditt                                                       | søk her        |  |  |
| 🕒 Historikk                                          | ~     | Mine aktiviteter     | → Vis alle        | 옷 Om meg                                                           | → Mine ansatte |  |  |
| D Finn kurs                                          | ~     | Aktivitet Status     | Dato Tidsfrist    | Erik Berglund                                                      |                |  |  |
| i Informasjon                                        | ~     |                      |                   | Den norske kirke                                                   |                |  |  |
| 오 Min profil                                         | ~     |                      |                   | Stilling: Kirkeverge<br>Avdeling: Sukkertoppen kirkelige fellesråd | 25             |  |  |
| 风 Mine ansatte                                       | ~     |                      |                   | Min profil. Q                                                      |                |  |  |
| Meldinger                                            | ~     |                      |                   |                                                                    |                |  |  |
|                                                      |       | Meldinger og varsler | → Vis alle        | 🖾 Nyheter og artikler                                              | → Vis alle     |  |  |
|                                                      |       | Tittel               | Mottatt           | Artikkel                                                           | Dato           |  |  |
|                                                      |       |                      |                   | Omvisningsvideo læringsplattformen for ledere                      | 2 uker siden   |  |  |
|                                                      |       |                      |                   | Omvisningsvideo læringsplattformen for ansatte                     | 3 uker siden   |  |  |
|                                                      |       |                      |                   | Varsling i Den norske kirke                                        | 1,9 år siden   |  |  |
|                                                      |       |                      |                   |                                                                    |                |  |  |

Fra forsiden trykker du på «Mine ansatte» enten i venstre meny, eller øverst til høyre i boksen «Om meg».

| ☆ Startside                     |   | Startside | tartside \ Mine ansatte      |                     |             |                                     |           |                    |          |      |             |  |
|---------------------------------|---|-----------|------------------------------|---------------------|-------------|-------------------------------------|-----------|--------------------|----------|------|-------------|--|
| Mine aktiviteter                | ~ |           |                              |                     |             |                                     |           |                    |          |      |             |  |
| 🕒 Historikk                     | ~ | Personer  | ersoner Statistikk           |                     |             |                                     |           |                    |          |      |             |  |
| D Finn kurs                     | ~ | 있 Per     | R Personer     Filter      V |                     |             |                                     |           |                    |          |      |             |  |
| i Informasjon                   | ~ | Q.~       |                              |                     | Søk E       | ■ 🖭 Antall rader 50 🗸               | Meny 🗸    |                    |          |      |             |  |
| 久 Min profil                    | ~ |           |                              |                     |             |                                     |           |                    |          |      |             |  |
| R Mine ansatte                  | ~ | Velg      | Person ↑≞                    | Stilling            | Arbeidssted | Avdeling                            | Ansattnr. | Sist innlogget     | Profiler | Kurs | Kompetanser |  |
| A Profiler                      |   |           | Astrid Fosseng               | Økonomisjef         |             | Sukkertoppen kirkelige<br>fellesråd | 10001014  | 6 uker siden       | 0        | 0    | 0           |  |
| eta Kompetanser                 |   |           | Ingrid<br>Dahlstrøm          | HR-sjef             |             | Sukkertoppen kirkelige<br>fellesråd | 10001012  | 2 måneder<br>siden | 0        | 8    | 0           |  |
| ₩ Kursstatus<br>∰ Kurspâmelding |   |           | Oskar Eikeland               | Aministrasjonsleder |             | Sukkertoppen kirkelige<br>fellesråd | 10001013  | 2 måneder<br>siden | 8        | 8    | 0           |  |
| Meldinger                       | ~ |           |                              |                     |             |                                     |           |                    |          |      | 1 - 3       |  |
|                                 |   |           |                              |                     |             |                                     |           |                    |          |      |             |  |

Her får du opp de ansatte som er direkte under deg. Ønsker du i tillegg å se ansatte som er under disse, trykk på «filter».

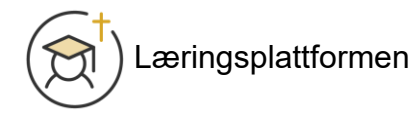

Velg «Vis alle mine direkte og indirekte ansatte». Listen viser nå alle ansatte i linje under deg.

| Q                                                                                                    | ~                                                                                                    | Filter                                                                                                    |                                                                |                                                                                                    |                                                                                                    |                                                                                             |                                                                           |                                                                                                    | × _                                                                                                    |  |  |
|----------------------------------------------------------------------------------------------------|----------------------------------------------------------------------------------------------------|----------------------------------------------------------------------------------------------------|----------------------------------------------------------------|----------------------------------------------------------------------------------------------------|----------------------------------------------------------------------------------------------------|---------------------------------------------------------------------------------------------|---------------------------------------------------------------------------|----------------------------------------------------------------------------------------------------|----------------------------------------------------------------------------------------------------|--|--|
| Velg                                                                                                    | Person '                                                                                                    | Personer som skal v                                                                                                    | rises<br>lirekte og ind                                        | lirekte ansatte                                                                                                    |                                                                                                    |                                                                                             |                                                                           |                                                                                                    | innlo                                                                                                    |  |  |
|                                                                                                    | Astrid Fo                                                                                                    | Vis bare mine                                                                                                    | nærmeste a                                                     | ansatte                                                                                                    |                                                                                                    |                                                                                             |                                                                           |                                                                                                    | er sid                                                                                                    |  |  |
|                                                                                                    | Ingrid                                                                                                    | Merk at denne innst                                                                                                    | Aerk at denne innstillingen påvirker andre sider og rapporter. |                                                                                                    |                                                                                                    |                                                                                             |                                                                           |                                                                                                    |                                                                                                    |  |  |
|                                                                                                    | Dantstre                                                                                                    |                                                                                                    |                                                                |                                                                                                    |                                                                                                    |                                                                                             |                                                                           |                                                                                                    | ined                                                                                                    |  |  |
|                                                                                                    | Oskar Ei                                                                                                    |                                                                                                    |                                                                |                                                                                                    |                                                                                                    |                                                                                             |                                                                           |                                                                                                    | r                                                                                                    |  |  |
|                                                                                                    |                                                                                                    |                                                                                                    |                                                                |                                                                                                    |                                                                                                    |                                                                                             |                                                                           |                                                                                                    |                                                                                                    |  |  |
|                                                                                                    |                                                                                                    |                                                                                                    |                                                                |                                                                                                    |                                                                                                    |                                                                                             |                                                                           |                                                                                                    |                                                                                                    |  |  |
|                                                                                                    |                                                                                                    |                                                                                                    |                                                                |                                                                                                    |                                                                                                    |                                                                                             |                                                                           |                                                                                                    |                                                                                                    |  |  |
| Persor                                                                                                    | ner                                                                                                    |                                                                                                    |                                                                |                                                                                                    |                                                                                                    |                                                                                             |                                                                           |                                                                                                    | Filter                                                                                                    |  |  |
| Persor                                                                                                    | ner                                                                                                    |                                                                                                    | Søk E                                                          | ∃ °≓<br>e≓ Antall rader 50 ∨                                                                                                    | Meny ~                                                                                                    |                                                                                             |                                                                           |                                                                                                    | Filter                                                                                                    |  |  |
| Persor                                                                                                    | Diaubukk<br>ner<br>Person ∱≞                                                                                                    | Stilling                                                                                                    | Søk E                                                          | E<br>S Antall rader 50 ✓<br>Avdeling                                                                                                    | Meny ~<br>Ansattnr.                                                                                                    | Sist innlogget                                                                              | Profiler                                                                  | Kurs                                                                                                | Filter                                                                                                    |  |  |
| Persor                                                                                                    | Diausukk<br>ner<br>Person ↑≞<br>Amalie Sørensen                                                                                                    | <b>Stilling</b><br>Rådgiver                                                                                                    | Søk E                                                          | Antall rader 50 V<br>Avdeling<br>Sukkertoppen kirkelige<br>fellesråd                                                                                                    | Meny ∨           Ansattnr.           10001036                                                                                                    | Sist innlogget<br>2 måneder<br>siden                                                        | Profiler                                                                  | Kurs                                                                                                | Filter<br>Kompetans                                                                                                |  |  |
| Persor<br>Q ~  <br>etg P<br>A<br>A                                                                                                    | Deausukk<br>ner<br>Person ↑=<br>Amalie Sørensen                                                                                                    | Stilling<br>Rådgiver<br>Rådgiver                                                                                                    | Søk E                                                          | Antall rader 50 V<br>Avdeling<br>Sukkertoppen kirkelige<br>fellesråd<br>Sukkertoppen kirkelige<br>fellesråd                                                                                                    | Meny ∨           Ansattnr.           10001036           10001022                                                                                                    | Sist innlogget<br>2 måneder<br>siden                                                        | Profiler<br>©                                                             | Kurs<br>&<br>&                                                                                      | Filter<br>Kompetans                                                                                                |  |  |
| Person Q  V I I I I I I I I I I I I I I I I I I                                                                                                    | Deausukk<br>ner<br>Person↑=<br>Amalie Sørensen<br>Andreas Iversen                                                                                                    | Stilling<br>Rådgiver<br>Rådgiver<br>Økonomisjef                                                                                                    | Søk E                                                          | Image: Supervised of the state of the state of the st | Meny ∨           Ansattnr.           10001036           10001022           10001014                                                                                                    | Sist inntogget<br>2 måneder<br>siden<br>6 uker siden                                        | Profiler<br>©                                                             | Kurs<br>&<br>&<br>&                                                                                 | Filter<br>Kompetans                                                                                                |  |  |
| Person<br>Person<br>etg P<br>A<br>A<br>A<br>A<br>A<br>A<br>A<br>A<br>A<br>A<br>A<br>A<br>A                                                                                                    | Person ↑=<br>Amalie Sørensen<br>Astrid Fosseng<br>Emilie Pettersson                                                                                                    | Stilling       Rådgiver       Rådgiver       Økonomisjef       Rådgiver                                                                                 | Søk E                                                          | Image: Subsection of the section of the section o | Meny ∨           Ansattnr.           10001036           10001022           10001014           10001034                                                                                                    | Sist innlogget<br>2 måneder<br>siden<br>6 uker siden                                        | Profiler<br>©<br>©                                                        | Kurs<br>&<br>&<br>@                                                                                 | Filter<br>Kompetans<br>©<br>0<br>0                                                                                 |  |  |
| Person<br>etg P<br>deg P<br>deg P<br>d                                                                                                    | Duausukk<br>ner<br>Person ↑≞<br>Amalie Sørensen<br>Andreas Iversen<br>Astrid Fosseng<br>Emilie Pettersson                                                                        | Stilling         Rådgiver         Rådgiver         Økonomisjef         Rådgiver         Sekretær                                                        | Søk E                                                          | Image: Supersonance of the sector of the sector of the  | Meny ~           Ansattnr.           10001036           10001022           10001014           10001034           10001034                                                                                                    | Sist innlogget<br>2 måneder<br>siden<br>6 uker siden                                        | Profiler<br>©<br>©<br>©<br>©<br>©                                         | Kurs<br>S<br>S<br>S<br>S<br>S                                                                       | Filter<br>Kompetans<br>O<br>O<br>O<br>O<br>O<br>O<br>O<br>O<br>O<br>O<br>O                                         |  |  |
| Person           Q         Image: person           etg         P           Q         Image: person           etg         P           Q         Image: person           etg         P           Q         Image: person           etg         P           Q         Image: person           etg         P           Q         Image: person           Image: person         Image: person           Image: person         Image: person </td <td>Person ↑ =<br/>Amalie Sørensen<br/>Astrid Fosseng<br/>Emilie Pettersson<br/>Hanna Lundeby</td> <td>Stilling       Rådgiver       Rådgiver       Økonomisjef       Rådgiver       Sekretær       Konsulent</td> <td>Sek E</td> <td>Image: Superstand Superstand Superstan</td> <td>Meny ~           Ansattrr.           10001036           10001022           10001014           10001034           10001034           10001030           10001030</td> <td>Sist innlogget<br/>2 måneder<br/>siden<br/>6 uker siden</td> <td>Profiler<br/>©<br/>©<br/>©<br/>©<br/>©<br/>©<br/>©<br/>©<br/>©<br/>©<br/>©<br/>©<br/>©</td> <td>Kurs<br/>3<br/>3<br/>3<br/>3<br/>4<br/>3<br/>4<br/>3<br/>3<br/>3<br/>3<br/>3<br/>3<br/>3<br/>3<br/>3<br/>3<br/>3<br/>3</td> <td>Filter</td> | Person ↑ =<br>Amalie Sørensen<br>Astrid Fosseng<br>Emilie Pettersson<br>Hanna Lundeby                                                                                            | Stilling       Rådgiver       Rådgiver       Økonomisjef       Rådgiver       Sekretær       Konsulent                                                  | Sek E                                                          | Image: Superstand Superstand Superstan | Meny ~           Ansattrr.           10001036           10001022           10001014           10001034           10001034           10001030           10001030                                                                                                    | Sist innlogget<br>2 måneder<br>siden<br>6 uker siden                                        | Profiler<br>©<br>©<br>©<br>©<br>©<br>©<br>©<br>©<br>©<br>©<br>©<br>©<br>© | Kurs<br>3<br>3<br>3<br>3<br>4<br>3<br>4<br>3<br>3<br>3<br>3<br>3<br>3<br>3<br>3<br>3<br>3<br>3<br>3 | Filter                                                                                                    |  |  |
| None         None           Q         Image: second second se                                                                                                    | SUAUSUKK<br>ner<br>Person ↑≞<br>Amalie Sørensen<br>Andreas Iversen<br>Astrid Fosseng<br>Emilie Pettersson<br>Hanna Lundeby<br>Henrik Torgersen<br>da Nordvik                     | Stilling       Rådgiver       Rådgiver       Økonomisjef       Rådgiver       Sekretær       Konsulent       Konsulent                                  | Sek E                                                          | Antall rader     50       Avdeling       Sukkertoppen kirkelige       fellesråd       Sukkertoppen kirkelige       fellesråd       Sukkertoppen kirkelige       fellesråd       Sukkertoppen kirkelige       fellesråd       Sukkertoppen kirkelige       fellesråd       Sukkertoppen kirkelige       fellesråd       Sukkertoppen kirkelige       fellesråd       Sukkertoppen kirkelige       fellesråd                                                                                                    | Meny ~           Ansattrr.           10001036           10001022           10001014           10001034           10001030           10001030           10001030           10001030           10001030           10001030                                                                                                    | Sist innlogget<br>2 måneder<br>siden<br>6 uker siden<br>6 dager siden                       | Profiler<br>©<br>©<br>©<br>©<br>©<br>©<br>©<br>©<br>©<br>©<br>©<br>©<br>© | Kurs<br>3<br>3<br>3<br>3<br>4<br>3<br>3<br>3<br>3<br>3<br>3<br>3<br>3<br>3<br>3<br>3<br>3<br>3<br>3 | Filter                                                                                                    |  |  |
| opper         S           Persor         P           Q         Image: A marked back state state                                                                                                    | SUAUSUKK<br>ner<br>Person ↑≞<br>Amalie Sørensen<br>Andreas Iversen<br>Astrid Fosseng<br>Emilie Pettersson<br>Hanna Lundeby<br>Henrik Torgersen<br>da Nordvik                     | Stilling       Rådgiver       Rådgiver       Økonomisjef       Økonomisjef       Sekretær       Konsulent       Konsulent       HR-sjef                 | Sek E                                                          | Image: Subsection of the section of the section of               | Meny ~           Ansattnr.           10001036           10001022           10001014           10001030           10001034           10001030           10001030           10001030           10001031           10001032           10001034           10001030           10001032           10001032           10001032                    | Sist innlogget<br>2 måneder<br>siden<br>6 uker siden<br>6 dager siden<br>2 måneder<br>siden | Profiler<br>©<br>©<br>©<br>©<br>©<br>©<br>©<br>©<br>©<br>©<br>©<br>©<br>© | Kurs<br>3<br>3<br>3<br>3<br>4<br>3<br>3<br>3<br>3<br>3<br>3<br>3<br>3<br>3<br>3<br>3<br>3<br>3<br>3 | Filter Kompetans C C C C C C C C C C C C C C C C C C C                                                             |  |  |
| one         s           Persor         P           Q         I           Q         I           Q         I           Q         I           Q         I           Q         I           Q         I           Q         I           Q         I           Q         I           Q         I           Q         I                                                                                                    | SUAUSUKK<br>ner<br>Person ↑≞<br>Amalie Sørensen<br>Andreas Iversen<br>Astrid Fosseng<br>Emilie Pettersson<br>Hanna Lundeby<br>Henrik Torgersen<br>da Nordvik<br>Ingrid Dahlstrøm | Stilling       Rådgiver       Rådgiver       Økonomisjef       Økonomisjef       Kådgiver       Konsulent       Konsulent       HR-sjef       Konsulent | Sek E                                                          | Image: Superstand Structure       50 mmmmmmmmmmmmmmmmmmmmmmmmmmmmmmmmmmmm                                                                                                    | Meny ~           Ansattrr.           10001036           10001022           10001014           10001030           10001034           10001030           10001030           10001031           10001032           10001034           10001030           10001032           10001034           10001032           10001032           10001034 | Sist innlogget<br>2 måneder<br>siden<br>6 uker siden<br>6 dager siden<br>2 måneder<br>siden | Profiler<br>©<br>©<br>©<br>©<br>©<br>©<br>©<br>©<br>©<br>©<br>©<br>©<br>© | Kurs<br>3<br>3<br>3<br>3<br>4<br>3<br>3<br>3<br>3<br>3<br>3<br>3<br>3<br>3<br>3<br>3<br>3<br>3<br>3 | Filter<br>Kompetans<br>C<br>C<br>C<br>C<br>C<br>C<br>C<br>C<br>C<br>C<br>C<br>C<br>C<br>C<br>C<br>C<br>C<br>C<br>C |  |  |

Det er de som vises i denne oversikten du har mulighet til å melde på kurs og se kursstatus for.

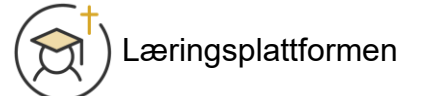

# Kurspåmelding

#### Under «Mine ansatte» i venstre meny, trykk på «Kurspåmelding».

|   | ■ (🔁 DEN NO                        | RSKE | KIRKE       |                                 |             |             |                                     |           | (i) Trenger du     |  |  |  |  |  |
|---|------------------------------------|------|-------------|---------------------------------|-------------|-------------|-------------------------------------|-----------|--------------------|--|--|--|--|--|
| 1 | ☆ Startside                        | 9    | Startside \ | Mine ansatte                    |             |             |                                     |           |                    |  |  |  |  |  |
|   | Mine aktiviteter                   | ~    |             |                                 |             |             |                                     |           |                    |  |  |  |  |  |
| 9 | 🕒 Historikk                        | ~    | Personer    | <sup>2</sup> ersoner Statistikk |             |             |                                     |           |                    |  |  |  |  |  |
| ( | 印 Finn kurs                        | ~    | & Personer  |                                 |             |             |                                     |           |                    |  |  |  |  |  |
| ( | i Informasjon                      | ~    | Qv          |                                 |             | Søk 🖽       | n≓ Antall rader 50 ∨                | Meny 🗸    |                    |  |  |  |  |  |
| l | ይ Min profil                       | ~    | Velg        | Person ↑≞                       | Stilling    | Arbeidssted | Avdeling                            | Ansattnr. | Sist innlogg       |  |  |  |  |  |
|   | 었, Mine ansatte                    | ~    |             | Amalie Sørensen                 | Rådgiver    |             | Sukkertoppen kirkelige<br>fellesråd | 10001036  | 2 måneder<br>siden |  |  |  |  |  |
|   | 🔑 Kompetanser                      |      |             | Andreas Iversen                 | Rådgiver    |             | Sukkertoppen kirkelige<br>fellesråd | 10001022  |                    |  |  |  |  |  |
| ſ | └── Kursstatus<br>◯◯ Kurspâmelding |      |             | Astrid Fosseng                  | Økonomisjef |             | Sukkertoppen kirkelige<br>fellesråd | 10001014  | 6 uker siden       |  |  |  |  |  |
| C | 🗹 Meldinger                        | ~    |             | Emilie Pettersson               | Rådgiver    |             | Sukkertoppen kirkelige<br>fellesråd | 10001034  |                    |  |  |  |  |  |
| G | ) Historikk                        | ~    | 있 Pe        | rsoner                          |             |             |                                     |           |                    |  |  |  |  |  |
| _ |                                    |      | 0           |                                 |             |             |                                     |           |                    |  |  |  |  |  |

| 🛱 Finn kurs     | ~ | Qv   |                   | Søk Antal   | l rader 50 V Meny | /~                             |
|-----------------|---|------|-------------------|-------------|-------------------|--------------------------------|
| i Informasjon   | ~ | Velg | Navn ∱≞           | Stilling    | Organisasjon      | Avdeling                       |
| 久 Min profil    | ~ |      | Amalie Sørensen   | Rådgiver    | Den norske kirke  | Sukkertoppen kirkelige fellesr |
| 있 Mine ansatte  | ~ |      | Andreas Iversen   | Rådgiver    | Den norske kirke  | Sukkertoppen kirkelige fellesr |
| A Profiler      |   |      | Astrid Fosseng    | Økonomisjef | Den norske kirke  | Sukkertoppen kirkelige fellesr |
| A Kompetanser   |   |      | Emilie Pettersson | Rådgiver    | Den norske kirke  | Sukkertoppen kirkelige fellesr |
| ∠ Kursstatus    |   |      | Hanna Lundeby     | Sekretær    | Den norske kirke  | Sukkertoppen kirkelige fellesr |
| 🛱 Kurspåmelding |   |      | Henrik Torgersen  | Konsulent   | Den norske kirke  | Sukkertoppen kirkelige fellesr |
| Noldinger       |   |      | Ida Nordvik       | Konsulent   | Den norske kirke  | Sukkertoppen kirkelige fellesr |
|                 | ~ |      | Ingrid Dahlstrøm  | HR-sjef     | Den norske kirke  | Sukkertoppen kirkelige fellesr |
|                 |   |      | Julie Ulvik       | Konsulent   | Den norske kirke  | Sukkertoppen kirkelige fellesr |
|                 |   |      | Jørgen Olsen      | Konsulent   | Den norske kirke  | Sukkertoppen kirkelige fellesr |
|                 |   |      | Kristian Moen     | Sekretær    | Den norske kirke  | Sukkertoppen kirkelige fellesr |
|                 |   |      | Lars Gundersen    | Konsulent   | Den norske kirke  | Sukkertoppen kirkelige fellesr |
|                 |   |      | Magnus Viken      | Rådgiver    | Den norske kirke  | Sukkertoppen kirkelige fellesr |
|                 |   |      | Marte Johannessen | Rådgiver    | Den norske kirke  | Sukkertoppen kirkelige fellesr |

Hak av de du ønsker å melde på kurs. Rull deg nederst på siden.

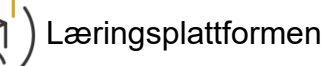

| Min profil      | ~ |          | Vilde Wold | Rådgive | er | Den norske kirke |  |
|-----------------|---|----------|------------|---------|----|------------------|--|
| Mine ansatte    | ~ |          |            |         |    |                  |  |
| ∆<br>D Profiler |   | ~ K      |            |         |    |                  |  |
| 🔑 Kompetanser   |   | цı кu    | rs         |         |    | Meld på valgte 🕂 |  |
| ∽ Kursstatus    |   | - Karata |            |         |    |                  |  |
| 🎾 Kurspåmelding |   | Nettk    | urs        |         |    | ~                |  |
| Meldinger       | ~ | Kurs     |            |         |    | ^                |  |
|                 |   | Fullføri | innen dato | Ē       |    |                  |  |
|                 |   | Send m   | elding     | ~       |    |                  |  |
|                 |   |          |            |         |    |                  |  |

#### Trykk på «Kurs».

| Nikolai Rasmussen | n Rådgiver                                                                                                    | Den norske kirke             | Sukkertoppen kirl   | kelige fellesråd |  |  |  |  |  |  |
|-------------------|----------------------------------------------------------------------------------------------------|------------------------------|---------------------|------------------|--|--|--|--|--|--|
| Olav Kvamme       | Search Dialog                                                                                                    |                              | ×                   | ge fellesråd     |  |  |  |  |  |  |
| Oskar Eikeland    | Søk                                                                                                    |                              |                     | 🔷 ge fellesråd   |  |  |  |  |  |  |
| Sofie Haugerud    |                                                                                                    |                              |                     | ge fellesråd     |  |  |  |  |  |  |
| C11 . M/ 11       | Beredskapskurs for prester del 1: Introduk                                                                             | ksjon - Beredskapskurs for p | orester - Beredskap | C 11 1           |  |  |  |  |  |  |
| vilde vvold       | Beredskapskurs for prester del 2: Grunnle<br>Beredskapskurs for prester - Beredskap                                    | ggende om varsling av død    | sbud -              | ge tellesrad     |  |  |  |  |  |  |
|                   | Beredskapskurs for prester del 3: Pårørendes informasjonsbehov ved dødsbud -<br>Beredskapskurs for prester - Beredskap |                              |                     |                  |  |  |  |  |  |  |
|                   | Beredskapskurs for prester del 4: Varsling av dødsbud til barn - Beredskapskurs for<br>prester - Beredskap             |                              |                     |                  |  |  |  |  |  |  |
|                   | Beredskapskurs for prester del 5: Varsling<br>Beredskapskurs for prester - Beredskap                                   | av dødsbud i et flerkulturel | t samfunn -         |                  |  |  |  |  |  |  |
|                   | Beredskapskurs for prester del 6: Varsling<br>for prester - Beredskap                                                  |                              |                     |                  |  |  |  |  |  |  |
| en dato           | Beredskapskurs for prester del 7: Prestens nettverk i beredskapstjenesten -<br>Beredskapskurs for prester - Beredskap  |                              |                     |                  |  |  |  |  |  |  |
|                   | Beredskapssamarbeid med kommunen, d<br>Beredskap                                                                       | el 1 - Beredskapssamarbeid   | l med kommunen -    |                  |  |  |  |  |  |  |
| ing               | Beredskapssamarbeid med kommunen, d                                                                                    | el 2 - Beredskapssamarbeid   | med kommunen -      | •                |  |  |  |  |  |  |

Søk etter kurset du ønsker å melde på, eller velg fra listen.

|   | 🛱 Kurs                                                  | Meld på valgte 🕂 |
|---|---------------------------------------------------------|------------------|
|   | Kurstype<br>Nettkurs                                    | ~                |
| ~ | <sup>Kurs</sup><br>Hva er diakoni? - Diakoni - Kirkefag | ^                |
|   | Fullfør innen dato                                      |                  |
|   | Send melding<br>Ja                                      |                  |

Velg frist for gjennomføring i «Fullfør innen dato» og velg om det skal sendes melding til de du melder på eller ikke.

| រា្ជ Kurs                                               | Meld på valgte + |
|---------------------------------------------------------|------------------|
| Kurstype<br>Nettkurs                                    | ~                |
| <sub>Kurs</sub><br>Hva er diakoni? - Diakoni - Kirkefag | ^                |
| Fullfør innen dato<br>28.06.2024                        |                  |
| Send melding V                                          |                  |

Trykk på «Meld på valgte».

|        | ø        | Trenger du hjelo?     Valgte persone | ् sak ्र Mac<br>er meldt på k | NUSLANGDAHL∀<br>urset. × |
|--------|----------|--------------------------------------|-------------------------------|--------------------------|
|        |          |                                      | V                             | ïs kursstatus <u>∩∫n</u> |
| ) v Me | eny 🗸    |                                      |                               |                          |
| sasjon | Avdeling |                                      | Arbeidssted                   | Ansattnr.                |

En bekreftelse på at personene er påmeldt vises øverst til høyre i vinduet.

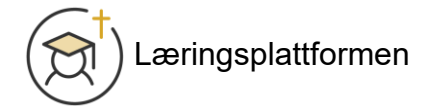

# Kursstatus

### Kursstatus: Detaljer

| ☆ Startside      |   | Startside | Mine ansat        | te \ Kursstatus f | or ledere                              |                                                                     |                  |                  |                  |          |                                                                              |     |     |
|------------------|---|-----------|-------------------|-------------------|----------------------------------------|---------------------------------------------------------------------|------------------|------------------|------------------|----------|------------------------------------------------------------------------------|-----|-----|
| Mine aktiviteter | ~ | Datalias  | Kalandar          | Orafalaiaa        |                                        |                                                                     |                  |                  |                  |          |                                                                              |     |     |
| 🕒 Historikk      | ~ | Detaijer  | Katender          | Opprørging        |                                        |                                                                     |                  |                  |                  |          |                                                                              |     |     |
| D Finn kurs      | ~ | ¦∃ Det    | aljer             |                   | Kursmatrise 🗄                          | ■ Sjekkli                                                           | ste-verdier 🖌    | Pâmeldin         | ig 🛨             |          |                                                                              |     |     |
| i Informasjon    | ~ | Vis bare  | siste kurs        |                   |                                        |                                                                     |                  |                  |                  |          |                                                                              |     |     |
| 久 Min profil     | ~ | Nei       |                   |                   |                                        |                                                                     |                  |                  |                  |          |                                                                              |     |     |
| 风 Mine ansatte   | ~ | Qv        |                   |                   |                                        | Søk 🖽 🏦 An                                                          | tall rader 15    | ✓ Meny \         | /                |          |                                                                              |     |     |
| A Profiler       |   | Velg      | Person<br>↑≞      | Stilling          | Avdeling                               | Kurs                                                                | Fullfør<br>innen | Påbegynt<br>dato | Fullført<br>dato | Status   | Merknader                                                                    | Vis | Kui |
| Kunspämelding    |   |           | Astrid<br>Fosseng | Økonomisjef       | Sukkertoppen<br>kirkelige<br>fellesråd | Bygge fellesskap<br>for barn og unge                                | 30.04.2024       | 26.03.2024       | 26.03.2024       | Fullført | 26.03.2024<br>10:00: Erik<br>Berglund<br>changed<br>status to<br>"Completed" |     |     |
| Meldinger        | ~ |           | Astrid<br>Fosseng | Økonomisjef       | Sukkertoppen<br>kirkelige<br>fellesråd | MittVarsel: Kurs for<br>medarbeidere                                | 03.10.2024       | -                | -                | Pâmeldt  | -                                                                            |     |     |
|                  |   |           | Astrid<br>Fosseng | Økonomisjef       | Sukkertoppen<br>kirkelige<br>fellesråd | Personvern del 1:<br>Personopplysninger<br>og<br>formålsbegrensning | 23.06.2024       | 25.03.2024       | 25.03.2024       | Fullført | -                                                                            |     |     |
|                  |   |           | Astrid<br>Fosseng | Økonomisjef       | Sukkertoppen<br>kirkelige<br>fellesråd | Personvern del 2:<br>Personopplysninger<br>i arbeidet               | 23.06.2024       | 25.03.2024       | 25.03.2024       | Fullført | -                                                                            |     |     |
|                  |   | _         | Acteid            |                   | Sukkertoppen                           | Personvern del 3:                                                   |                  |                  |                  |          |                                                                              |     |     |

Ved å trykke på «Kursstatus» under «Mine ansatte» kommer du til en detaljert oversikt over kursstatusen til de ansatte som vises under «Mine ansatte» - se «Oversikt over ansatte».

#### Kursstatus: Detaljer: Antall rader

| - Dot            | alier              |           |          |                     |                                        |             |                       |                                                                     |                  |                  | Settleter condition | Cal Dime |      |
|------------------|--------------------|-----------|----------|---------------------|----------------------------------------|-------------|-----------------------|---------------------------------------------------------------------|------------------|------------------|---------------------|----------|------|
| Deta             | ager               |           |          |                     |                                        |             |                       |                                                                     |                  |                  | sjekkuste-verdier   | Partie   | tuir |
|                  |                    |           |          |                     |                                        |             |                       |                                                                     |                  |                  |                     |          |      |
| is bare :<br>lei | siste kurs         |           |          |                     |                                        |             |                       |                                                                     |                  |                  |                     |          |      |
| Q~               |                    |           |          | Søk 🔳               | Antall ra                              | ader 15 🗸   | Meny 🗸                |                                                                     |                  |                  |                     |          |      |
| elg              | Person<br>↑≞       | Ansattnr. | Stilling | Organisasjon        | Avdeling                               | Arbeidssted | Sist<br>pålogget      | Kurs                                                                | Fullfør<br>innen | Påbegynt<br>dato | Fullført<br>dato    | Status   |      |
| )                | Amalie<br>Sørensen | 10001036  | Rådgiver | Den norske<br>kirke | Sukkertoppen<br>kirkelige<br>fellesråd | -           | 2<br>måneder<br>siden | Personvern del 1:<br>Personopplysninger<br>og<br>formålsbegrensning | 23.06.2024       | 25.03.2024       | 25.03.2024          | Fullført |      |
| )                | Amalie<br>Sørensen | 10001036  | Rådgiver | Den norske<br>kirke | Sukkertoppen<br>kirkelige<br>fellesråd | -           | 2<br>måneder<br>siden | Personvern del 2:<br>Personopplysninger<br>i arbeidet               | 23.06.2024       | 25.03.2024       | 25.03.2024          | Fullført |      |
| )                | Amalie<br>Sørensen | 10001036  | Rådgiver | Den norske<br>kirke | Sukkertoppen<br>kirkelige<br>fellesråd | -           | 2<br>måneder<br>siden | Personvern del 3:<br>Personopplysninger<br>i medlemsregisteret      | 23.06.2024       | 25.03.2024       | -                   | Påbegynt |      |
|                  | Amalie<br>Sørensen | 10001036  | Rådgiver | Den norske<br>kirke | Sukkertoppen<br>kirkelige<br>fellesråd | -           | 2<br>måneder<br>siden | Personvern del 4:<br>Avvikshåndtering                               | 23.06.2024       | -                | -                   | Pâmeldt  |      |
|                  | Amalie<br>Sørensen | 10001036  | Rådgiver | Den norske<br>kirke | Sukkertoppen<br>kirkelige<br>fellesråd | -           | 2<br>måneder<br>siden | Åtte kjennetegn:<br>Introduksjon                                    | 23.06.2024       | 25.03.2024       | -                   | Påbegynt |      |
|                  | Amalie<br>Sørensen | 10001036  | Rådgiver | Den norske<br>kirke | Sukkertoppen<br>kirkelige<br>fellesråd | -           | 2<br>måneder<br>siden | Åtte kjennetegn: 1 -<br>Dialogisk ydmykhet                          | 23.06.2024       | 25.03.2024       | -                   | Påbegynt |      |
|                  | Andreas            | 10001022  | Rådgiver | Den norske          | Sukkertoppen<br>kirkelige              |             |                       | Personvern del 1:<br>Personopplysninger                             | 23.06.2024       | 25.03.2024       | 25.03.2024          | Fullført |      |

Ved å trykke på «Antall rader» kan du velge hvor mange rader du ønsker at skal vises av gangen.

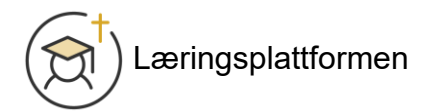

#### Kursstatus: Detaljer: Velg kolonner

|     | Søk 🖽               | nn Antall ra                           | ader 15 🗸 🗸 | Meny ~                                                   |
|-----|---------------------|----------------------------------------|-------------|----------------------------------------------------------|
| g   | Organisasjon        | Avdeling                               | Arbeidssted | U Velg kolonner                                          |
|     |                     |                                        |             | √ Filter                                                 |
| ver | Den norske<br>kirke | Sukkertoppen<br>kirkelige<br>fellesråd | -           | ☐ Rader per side     >     del 1:<br>ysninger       <    |
| ver | Den norske<br>kirke | Sukkertoppen<br>kirkelige<br>fellesråd | -           | ☐ Lagre rapport del 2:                                   |
| ver | Den norske<br>kirke | Sukkertoppen<br>kirkelige<br>fellesråd | -           | Last ned Personvern del 3:<br>maneder Personopplysninger |

Ved å trykke på «Meny» og «Velg kolonner» kan du velge hvilke kolonner som skal vises i oversikten.

| Do Not Display<br>Ansattkategori<br>Brukerkategori<br>Brukernavn<br>Emne<br>Epost<br>Fra dato<br>ID<br>Klasserom-info<br>Kurskategori<br>Kurskode |  | Display in Report<br>Velg<br>Person<br>Ansattnr.<br>Stilling<br>Organisasjon<br>Avdeling<br>Arbeidssted<br>Sist pålogget<br>Kurs<br>Fullfør innen<br>Dåboruret dato |  |
|----------------------------------------------------------------------------------------------------|--|----------------------------------------------------------------------------------------------------|--|
|----------------------------------------------------------------------------------------------------|--|----------------------------------------------------------------------------------------------------|--|

De kolonnene du ønsker å vise flytter du til høyre så de ligger i «Display in Report». De du ikke ønsker å vise flytter du til venstre til «Do Not Display».

Rekkefølgen i «Vis i rapport» er slik kolonnene i rapporten blir fra venstre mot høyre. Bruk pil opp og ned for å flytte kolonner opp og ned.

Trykk bekreft når du har valgt de kolonnene du ønsker.

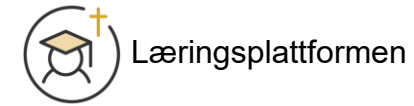

#### Kursstatus: Detaljer: Filtrering

Du kan filtrere på innhold i alle kolonnene. Trykk på kolonnen, og trykk på innholdet i listen som kommer opp for å velge det du ønsker å filtrere på.

| / | Meny 🗸                |                                                                     |                  |                          |                                  |                         |    |
|---|-----------------------|---------------------------------------------------------------------|------------------|--------------------------|----------------------------------|-------------------------|----|
| d | Sist<br>pålogget      | Kurs                                                                | Fullfør<br>innen | Påbegynt<br>dato         | Fullført<br>dato                 | Status                  | Me |
|   | 2<br>måneder<br>siden | Personvern del 1:<br>Personopplysninger<br>og<br>formålsbegrensning | 23.06.2024       | 25.0 suzurzen<br>Q Fitte | J <i>∓</i> ₿<br>25.03.2024<br>er | <b>d T≣</b><br>Fullført | -  |
|   | 2<br>måneder<br>siden | Personvern del 2:<br>Personopplysninger<br>i arbeidet               | 23.06.2024       | 25<br>Påbegyr            | 5.03.2024<br>nt                  |                         | -  |
|   | 2<br>måneder<br>siden | Personvern del 3:<br>Personopplysninger<br>i medlemsregisteret      | 23.06.2024       | Pâmeldt<br>25.0          |                                  |                         | -  |
|   | 2<br>måneder<br>siden | Personvern del 4:<br>Avvikshåndtering                               | 23.06.2024       |                          |                                  | Pämeldt                 | -  |
|   |                       |                                                                     |                  |                          |                                  |                         |    |

Når du legger til et filter vil filteret du har valgt vises mellom søkefeltet og oversikten:

| Q~   |                     |                                                        |                  | Søk 🗄               | <b>∃</b> <u></u> Antall                | rader 15 🗸  | Meny 🗸           |                                                      |        |
|------|---------------------|--------------------------------------------------------|------------------|---------------------|----------------------------------------|-------------|------------------|------------------------------------------------------|--------|
| •    |                     | Kurs = 'Beredska<br>Introduksjon'<br>Status = 'Fullfør | apskurs for pres | ster del 1:         | ×                                      |             |                  |                                                      |        |
| Velg | erson<br>E          | Ansattnr.                                              | Stilling         | Organisasjon        | Avdelin                                | Arbeidssted | Sist<br>pålogget | Kurs                                                 | Fullfø |
|      | Hunrik<br>Torgersen | 10001040                                               | Konsulent        | Den norske<br>kirke | Sukkertoppen<br>kirkelige<br>fellesråd | -           | -                | Beredskapskurs<br>for prester del<br>1: Introduksjon | 24.04  |
|      | lda<br>Nor vik      | 10001032                                               | Konsulent        | Den norske<br>kirke | Sukkertopper<br>kirkelige<br>fellesråd | -           | 3 uker<br>siden  | Beredskapskurs<br>for prester del<br>1: Introduksjon | 24.04  |
|      |                     |                                                        |                  | Fjerr               | n filter du l                          | har lagt ir | nn ved a         | å trykke på                                          | ı «x». |

Skjul/vis filter ved å fjerne/legge til hake foran filteret.

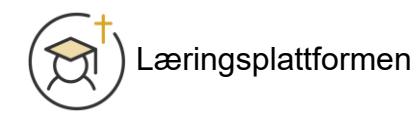

#### Kursstatus: Detaljer: Gruppering

For å gruppere rapporten etter innhold i en kolonne trykker du på kolonnenavnet, deretter på ikonet lengst til høyre.

| Antall ra          | der 15 🗸 🗸  | Meny 🗸                |                                                                          |
|--------------------|-------------|-----------------------|--------------------------------------------------------------------------|
| ng                 | Arbeidssted | Sist<br>pålogget      | Fullfør           Kurs         innen                                     |
| toppen<br>je<br>åd | -           | 2<br>måneder<br>siden | Q Filter                                                                 |
| toppen<br>je<br>åd | -           | 2<br>måneder<br>siden | Beredskapskurs for prester del 1: I<br>Bygge fellesskap for barn og unge |
| toppen<br>je<br>åd | -           | 2<br>måneder<br>siden | Hva er diakoni?<br>Personvern del 1: Personopplysnin                     |
| toppen<br>je<br>åd | -           | 2<br>måneder<br>siden | Personvern del 2: Personopplysnin<br>Avvikshändtering                    |

) Læringsplattformen

#### Gruppert på kurs vil rapporten se slik ut:

| Kurs : B | Beredskapskurs for                                                                                                    | prester del 1: Ir | ntroduksjon |                     |                                     |             |                    |                  |                  |                  |          |           |
|----------|----------------------------------------------------------------------------------------------------|-------------------|-------------|---------------------|-------------------------------------|-------------|--------------------|------------------|------------------|------------------|----------|-----------|
| Velg     | Person ↑≞                                                                                                    | Ansattnr.         | Stilling    | Organisasjon        | Avdeling                            | Arbeidssted | Sist<br>pålogget   | Fullfør<br>innen | Påbegynt<br>dato | Fullført<br>dato | Status   | Kursbevis |
|          | Hanna<br>Lundeby                                                                                                    | 10001030          | Sekretær    | Den norske<br>kirke | Sukkertoppen<br>kirkelige fellesråd | -           | -                  | 24.04.2024       | -                | -                | Pâmeldt  | ទួ        |
|          | Henrik<br>Torgersen                                                                                                    | 10001040          | Konsulent   | Den norske<br>kirke | Sukkertoppen<br>kirkelige fellesråd | -           | -                  | 24.04.2024       | 11.04.2024       | 11.04.2024       | Fullført | ទួ        |
|          | Ida Nordvik                                                                                                    | 10001032          | Konsulent   | Den norske<br>kirke | Sukkertoppen<br>kirkelige fellesråd | -           | 12 dager<br>siden  | 24.04.2024       | 11.04.2024       | 11.04.2024       | Fullført | ទួ        |
|          | Ingrid<br>Dahlstrøm                                                                                                    | 10001012          | HR-sjef     | Den norske<br>kirke | Sukkertoppen<br>kirkelige fellesråd | -           | 2 måneder<br>siden | 24.04.2024       | -                | -                | Pâmeldt  | ទួ        |
| Kurs : B | Bygge fellesskap for                                                                                                    | barn og unge      |             |                     |                                     |             |                    |                  |                  |                  |          |           |
| Velg     | Person                                                                                                    | Ansattnr.         | Stilling    | Organisasjon        | Avdeling                            | Arbeidssted | Sist<br>pålogget   | Fullfør<br>innen | Påbegynt<br>dato | Fullført<br>dato | Status   | Kursbevis |
|          | Astrid Fosseng                                                                                                    | 10001014          | Økonomisjef | Den norske<br>kirke | Sukkertoppen<br>kirkelige fellesråd | -           | 7 uker siden       | 30.04.2024       | 26.03.2024       | 26.03.2024       | Fullført | ទួ        |
|          | Hanna<br>Lundeby                                                                                                    | 10001030          | Sekretær    | Den norske<br>kirke | Sukkertoppen<br>kirkelige fellesråd | -           | -                  | 30.04.2024       | 26.03.2024       | 26.03.2024       | Fullført | ទួ        |
|          | Henrik<br>Torgersen                                                                                                    | 10001040          | Konsulent   | Den norske<br>kirke | Sukkertoppen<br>kirkelige fellesråd | -           | -                  | 30.04.2024       | 26.03.2024       | 26.03.2024       | Fullført | ទួ        |
|          | and the second second sec |                   |             | Deservelo           | 0.00.000                            |             | o                  |                  |                  |                  |          |           |

#### Gruppert på *person* vil rapporten se slik ut:

| Person : Amalie Sørensen                                         |      |           |          |                     |                                        |             |                       |                  |                  |                  |          |           |
|------------------------------------------------------------------|------|-----------|----------|---------------------|----------------------------------------|-------------|-----------------------|------------------|------------------|------------------|----------|-----------|
| Kurs                                                             | Velg | Ansattnr. | Stilling | Organisasjon        | Avdeling                               | Arbeidssted | Sist<br>pålogget      | Fullfør<br>innen | Påbegynt<br>dato | Fullført<br>dato | Status   | Kursbevis |
| Personvern del 1:<br>Personopplysninger og<br>formålsbegrensning |      | 10001036  | Rådgiver | Den norske<br>kirke | Sukkertoppen<br>kirkelige<br>fellesråd | -           | 2<br>måneder<br>siden | 23.06.2024       | 25.03.2024       | 25.03.2024       | Fullført | ក្ព       |
| Personvern del 2:<br>Personopplysninger i<br>arbeidet            |      | 10001036  | Rådgiver | Den norske<br>kirke | Sukkertoppen<br>kirkelige<br>fellesråd | -           | 2<br>måneder<br>siden | 23.06.2024       | 25.03.2024       | 25.03.2024       | Fullført | ក្ព       |
| Personvern del 3:<br>Personopplysninger i<br>medlemsregisteret   |      | 10001036  | Rådgiver | Den norske<br>kirke | Sukkertoppen<br>kirkelige<br>fellesråd | -           | 2<br>måneder<br>siden | 23.06.2024       | 25.03.2024       | -                | Påbegynt | ក្ព       |
| Personvern del 4:<br>Avvikshåndtering                            |      | 10001036  | Rådgiver | Den norske<br>kirke | Sukkertoppen<br>kirkelige<br>fellesråd | -           | 2<br>måneder<br>siden | 23.06.2024       | -                | -                | Pâmeldt  | ក្ព       |
| Åtte kjennetegn:<br>Introduksjon                                 |      | 10001036  | Rådgiver | Den norske<br>kirke | Sukkertoppen<br>kirkelige<br>fellesråd | -           | 2<br>måneder<br>siden | 23.06.2024       | 25.03.2024       | -                | Pâbegynt | ក្ព       |
| Åtte kjennetegn: 1 -<br>Dialogisk ydmykhet                       |      | 10001036  | Rådgiver | Den norske<br>kirke | Sukkertoppen<br>kirkelige<br>fellesråd | -           | 2<br>måneder<br>siden | 23.06.2024       | 25.03.2024       | -                | Påbegynt | ក្ព       |
| Person : Andreas Iversen                                         |      |           |          |                     |                                        |             |                       |                  |                  |                  |          |           |
| Kurs                                                             | Velg | Ansattnr. | Stilling | Organisasjon        | Avdeling                               | Arbeidssted | Sist<br>pålogget      | Fullfør<br>innen | Påbegynt<br>dato | Fullført<br>dato | Status   | Kursbevis |
| Personvern del 1:<br>Personopplysninger og<br>formålsbegrensning |      | 10001022  | Rådgiver | Den norske<br>kirke | Sukkertoppen<br>kirkelige<br>fellesråd | -           | -                     | 23.06.2024       | 25.03.2024       | 25.03.2024       | Fullført | ក្ព       |
| Personvern del 2:<br>Personopplysninger i<br>arbeidet            |      | 10001022  | Rådgiver | Den norske<br>kirke | Sukkertoppen<br>kirkelige<br>fellesråd | -           | -                     | 23.06.2024       | 25.03.2024       | 25.03.2024       | Fullført | ក្ព       |

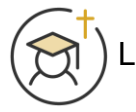

#### Kursstatus: Detaljer: Marker kurs som fullført

Dersom ansatte har gjennomført kurs sammen kan du som leder merke kurset som fullført for de ansatte.

| Velg   | Person<br>↑≞       | Ansattnr.     | Stilling     | Organisasjon        | Avdeling                               | Arbeidsst |
|--------|--------------------|---------------|--------------|---------------------|----------------------------------------|-----------|
|        | Amalie<br>Sørensen | 10001036      | Rådgiver     | Den norske<br>kirke | Sukkertoppen<br>kirkelige<br>fellesråd | -         |
|        | Amalie<br>Sørensen | 10001036      | Rådgiver     | Den norske<br>kirke | Sukkertoppen<br>kirkelige<br>fellesråd | -         |
|        | Amalie<br>Sørensen | 10001036      | Rådgiver     | Den norske<br>kirke | Sukkertoppen<br>kirkelige<br>fellesråd | -         |
|        | Sofie<br>Haugerud  | 10001021      | Konsulent    | Den norske<br>kirke | Sukkertoppen<br>kirkelige<br>fellesråd | -         |
|        |                    |               | _            |                     |                                        |           |
| Påminr | n valgte 🖂         | Godkjenn valg | ite 🖒 🛛 Full | lfør valgte ⊘       | Slett valgte $ 	imes $                 |           |

Huk av kolonnen «Velg» og trykk «Fullfør valgte» nederst på siden.

#### Kursstatus: Detaljer: Send påminnelse til ansatte

Dersom du vil sende påminnelse til ansatte velger du de du vil sende påminnelse til i kolonnen «Velg» og trykk «Påminn valgte» nederst på siden. Læringsplattformen sender da en epost til de ansatte du har valgt.

| Vety   | Person<br>↑≞                                                            | Ansattnr. | Stilling  | Organisasjon        | Avdeling                               | Arbeidsst |  |  |  |  |
|--------|-------------------------------------------------------------------------|-----------|-----------|---------------------|----------------------------------------|-----------|--|--|--|--|
|        | Amalie<br>Sørensen                                                      | 10001036  | Rådgiver  | Den norske<br>kirke | Sukkertoppen<br>kirkelige<br>fellesråd | -         |  |  |  |  |
|        | Amalie 10001036<br>Sørensen                                             |           | Rådgiver  | Den norske<br>kirke | Sukkertoppen<br>kirkelige<br>fellesråd | -         |  |  |  |  |
|        | Amalie<br>Sørensen                                                      | 10001036  | Rådgiver  | Den norske<br>kirke | Sukkertoppen<br>kirkelige<br>fellesråd | -         |  |  |  |  |
|        | Sofie<br>Haugerud                                                       | 10001021  | Konsulent | Den norske<br>kirke | Sukkertoppen<br>kirkelige<br>fellesråd |           |  |  |  |  |
|        |                                                                         |           |           |                     |                                        |           |  |  |  |  |
| Påminn | Påminn valgte 🗹 🛛 Godkjenn valgte 👌 🛛 Fullfør valgte 🥥 🛛 Slett valgte 🗙 |           |           |                     |                                        |           |  |  |  |  |

### Kursstatus: Kursmatrise

| 값 Startside      |        | Startside | Mine ansat        | te \ Kursstatus f | or ledere                              |                                      |                  |                  |                  |             |                                  |          |      |
|------------------|--------|-----------|-------------------|-------------------|----------------------------------------|--------------------------------------|------------------|------------------|------------------|-------------|----------------------------------|----------|------|
| Mine aktiviteter | ~      |           |                   |                   |                                        |                                      |                  |                  |                  |             |                                  |          |      |
| 🕞 Historikk      | ~      | Detaljer  | Kalender          | Oppfølging        |                                        |                                      |                  |                  |                  |             |                                  |          |      |
| 🛱 Finn kurs      | ~      | i≣ Det    | aljer             |                   |                                        |                                      |                  |                  | Kursmatrise 🗄    | 🗉 🦻 sekklis | ste-verdier 🗹                    | Pâmeldin | ng 🕀 |
| i Informasjon    | ~      | Vis bare  | siste kurs        |                   |                                        |                                      |                  |                  |                  |             |                                  |          |      |
| 久 Min profil     | ~      | Nei       |                   |                   |                                        |                                      |                  |                  |                  |             |                                  |          | ~    |
| ℝ Mine ansatte   | ~      | Q ~       |                   |                   |                                        | Søk 🖽 🏦 Ar                           | ntall rader 15   | ✓ Meny \         | /                |             |                                  |          |      |
| ⊖<br>O⊟ Profiler |        | Velg      | Person<br>↑≞      | Stilling          | Avdeling                               | Kurs                                 | Fullfør<br>innen | Påbegynt<br>dato | Fullført<br>dato | Status      | Merknader                        | Vis      | Kui  |
| 🔑 Kompetanser    |        |           |                   | -                 |                                        |                                      |                  |                  |                  |             |                                  |          |      |
| Mursstatus       |        |           |                   |                   | Culturaterare                          |                                      |                  |                  |                  |             | 26.03.2024<br>10:00: Erik        |          |      |
| 🛱 Kurspåmelding  |        |           | Astrid<br>Fosseng | Økonomisjef       | sukkertoppen<br>kirkelige<br>fellesråd | Bygge fellesskap<br>for barn og unge | 30.04.2024       | 26.03.2024       | 26.03.2024       | Fullført    | Berglund<br>changed<br>status to |          |      |
| Meldinger        | $\sim$ |           |                   |                   |                                        |                                      |                  |                  |                  |             | "Completed".                     |          |      |
|                  |        |           | Astrid<br>Fosseng | Økonomisjef       | Sukkertoppen<br>kirkelige<br>fellesråd | MittVarsel: Kurs for<br>medarbeidere | 03.10.2024       | -                | -                | Pâmeldt     | -                                |          |      |

Fra «Kursstatus» kan trykke på «Kursmatrise». Da får du oversikt over alle kursene som dine ansatte er påmeldt og du kan enkelt se om de er fullført eller ikke:

| tor |          |                        |                                                      |                                            |                             |                                                                  |                                             |                                  |                                                     |                  |                            |                                     |                                                  |
|-----|----------|------------------------|------------------------------------------------------|--------------------------------------------|-----------------------------|------------------------------------------------------------------|---------------------------------------------|----------------------------------|-----------------------------------------------------|------------------|----------------------------|-------------------------------------|--------------------------------------------------|
|     | ~        | √ Utvalg               |                                                      |                                            |                             |                                                                  |                                             |                                  |                                                     |                  |                            |                                     | Oppdater 💭                                       |
|     | <b>`</b> | Profil<br>- Vis alle - |                                                      | ~                                          | Kurs i profil<br>- Vis alle | -                                                                | ~ Kursk<br>- Vis                            | ategori<br>s alle -              |                                                     | ~                | Kursemne<br>- Vis alle -   |                                     | ~                                                |
|     | ~        | Kurs<br>- Vis alle -   |                                                      | ~                                          | Avdeling<br>- Vis alle      | -                                                                | ~ Arbei<br>- Vis                            | dssted<br>alle -                 |                                                     | ~                | Stilling<br>- Vis alle -   |                                     | ~                                                |
|     | ~        |                        |                                                      |                                            |                             |                                                                  |                                             |                                  |                                                     |                  |                            |                                     |                                                  |
|     |          | 🖽 Kursma               | atrise                                               |                                            |                             |                                                                  |                                             |                                  |                                                     |                  |                            |                                     | <sup>27</sup>                                    |
| g   |          | Navn                   | Beredskapskurs<br>for prester del 1:<br>Introduksjon | Bygge<br>fellesskap<br>for barn og<br>unge | Hva er<br>diakoni?          | Personvern del 1:<br>Personopplysninger og<br>formålsbegrensning | Personvern de<br>Personopplysni<br>arbeidet | al 2: Per<br>nger i Perso<br>mec | sonvern del 3:<br>mopplysninger i<br>lemsregisteret | Persor<br>Avviks | ivern del 4:<br>håndtering | Åtte<br>kjennetegn:<br>Introduksjon | Åtte<br>kjennetegn: 1<br>- Dialogisk<br>ydmykhet |
|     | ~        | Amalie<br>Sørensen     |                                                      |                                            |                             | 0                                                                | 0                                           |                                  | 0                                                   |                  | 8                          | 8                                   | 0                                                |
|     |          | Andreas<br>Iversen     |                                                      |                                            |                             | 0                                                                | 0                                           |                                  | 8                                                   |                  | 8                          |                                     |                                                  |
|     |          | Astrid<br>Fosseng      |                                                      | 0                                          |                             | 0                                                                | 0                                           |                                  | 0                                                   |                  | 0                          |                                     |                                                  |
|     |          | Emilie<br>Pettersson   |                                                      |                                            |                             | 0                                                                | 0                                           |                                  | 0                                                   |                  | 0                          |                                     |                                                  |
|     |          | Hanna<br>Lundeby       | 8                                                    | 0                                          |                             | 0                                                                | 0                                           |                                  | 8                                                   |                  | 8                          |                                     |                                                  |
|     |          | Henrik<br>Torgersen    | 0                                                    | 0                                          |                             | 0                                                                | 0                                           |                                  | 8                                                   |                  | 8                          |                                     |                                                  |
|     |          |                        | -                                                    |                                            |                             | ~                                                                | -                                           |                                  | -                                                   |                  | -                          |                                     |                                                  |

| √ Utvalg     |               |              | Oppdater ${\cal G}$ |
|--------------|---------------|--------------|---------------------|
| Profil       | Kurs i profil | Kurskategori | Kursemne            |
| - Vis alle - | - Vis alle -  | - Vis alle - | - Vis alle -        |
| Kurs         | Avdeling      | Arbeidssted  | Stilling            |
| - Vis alle - | - Vis alle -  | - Vis alle - | - Vis alle -        |

Øverst finner du ulike utvalgskriterier du kan filtrere på. Trykk «Oppdater» øverst til høyre når du har endret utvalgskriteriene.

Ctarteide \ Mine an